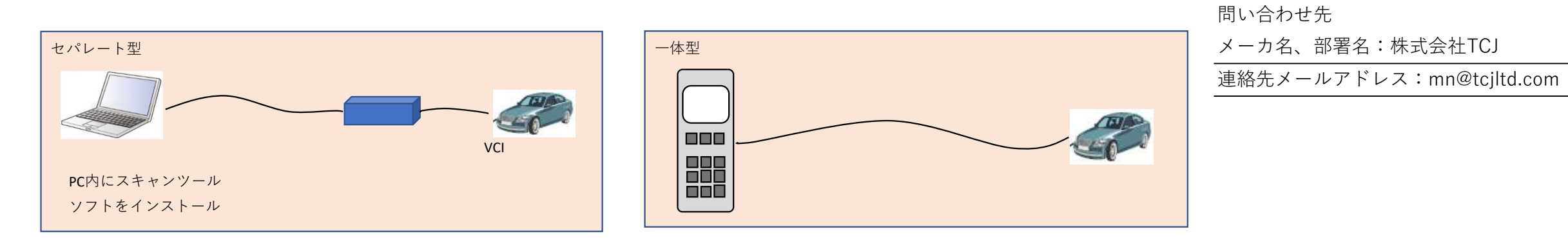

※PCでなくても、タブレット等でも可 ※PCとVCI間は有線でなく無線も可 ※VCIはケーブルを介さず車両へ直結も可

| 機種<br>No | メーカ        | スキャンツールタイプ         |                 |           |             |           |          | スキャンツール情報の確認方法  | 備考     |
|----------|------------|--------------------|-----------------|-----------|-------------|-----------|----------|-----------------|--------|
|          |            | セパレート型             |                 |           |             | 一体型       |          | ※左記情報の参照方法を記載する | ※販売終了の |
|          |            | スキャンツールソフト名称       | スキャンツールソフトバージョン | VCI名称     | VCIソフトバージョン | スキャンツール名称 | ソフトバージョン | 記載情報が多い場合は下段の記  | 場合は販売終 |
|          |            |                    |                 |           |             |           |          | 載欄へ記載可          | 了時期を記載 |
| 1        | - THINKCAR | THINKTOOL Max      | V1.0.3          | THINKLINK | V20.45      |           |          |                 |        |
| 2        |            | THINKTOOL Master X | V1.0.3          | THINKLINK | V20.45      |           |          |                 |        |
| 3        |            | THINKTOOL Master   | V1.0.3          | THINKLINK | V20.45      |           |          |                 |        |
| 4        |            | ТС Ма              | V1.0.0          | TKD08     | V11.91      |           |          |                 |        |
|          |            |                    |                 |           |             |           |          |                 |        |
|          |            |                    |                 |           |             |           |          |                 |        |

| スキャンツール情報確認方法詳細記載欄 |                                                                        |  |  |  |  |  |  |
|--------------------|------------------------------------------------------------------------|--|--|--|--|--|--|
| THINKTOOL Max      | スキャンツールソフトバージョン確認∶画面右上の 💽 をタップ 次に設定をタップ→画面中央上にバージョンが表示しております。          |  |  |  |  |  |  |
| THINKTOOL Master X | スキャンツールソフトバージョン確認∶画面右上の 💽 をタップ 次に設定をタップ→画面中央上にバージョンが表示しております。          |  |  |  |  |  |  |
| THINKTOOL Master   | スキャンツールソフトバージョン確認∶画面右上の 💽 をタップ 次に設定をタップ→画面中央上にバージョンが表示しております。          |  |  |  |  |  |  |
| ТС Ма              | スキャンツールソフトバージョン確認∶アプリを立ち上げ、画面右上の設定をタップ→設定画面で確認できます。                    |  |  |  |  |  |  |
|                    |                                                                        |  |  |  |  |  |  |
| THINKTOOL Max      | VCIソフトバージョン確認:ホーム画面→アップグレード→Fimware upgrade programからVCIのバージョンが確認できます。 |  |  |  |  |  |  |
| THINKTOOL Master X | VCIソフトバージョン確認:ホーム画面→アップグレード→Fimware upgrade programからVCIのバージョンが確認できます。 |  |  |  |  |  |  |
| THINKTOOL Master   | VCIソフトバージョン確認:ホーム画面→アップグレード→Fimware upgrade programからVCIのバージョンが確認できます。 |  |  |  |  |  |  |
| ТС Ма              | VCIソフトバージョン確認∶アプリを立ち上げ、画面右下のユーザーアイコンをタップ→VCIのバージョンが確認できます。             |  |  |  |  |  |  |
|                    |                                                                        |  |  |  |  |  |  |